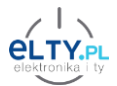

#### Sonoff Dual R3 z oprogramowaniem SUPLA instrukcja v1.1

# Tryb działania jako podwójny przekaźnik \ włącznik światła

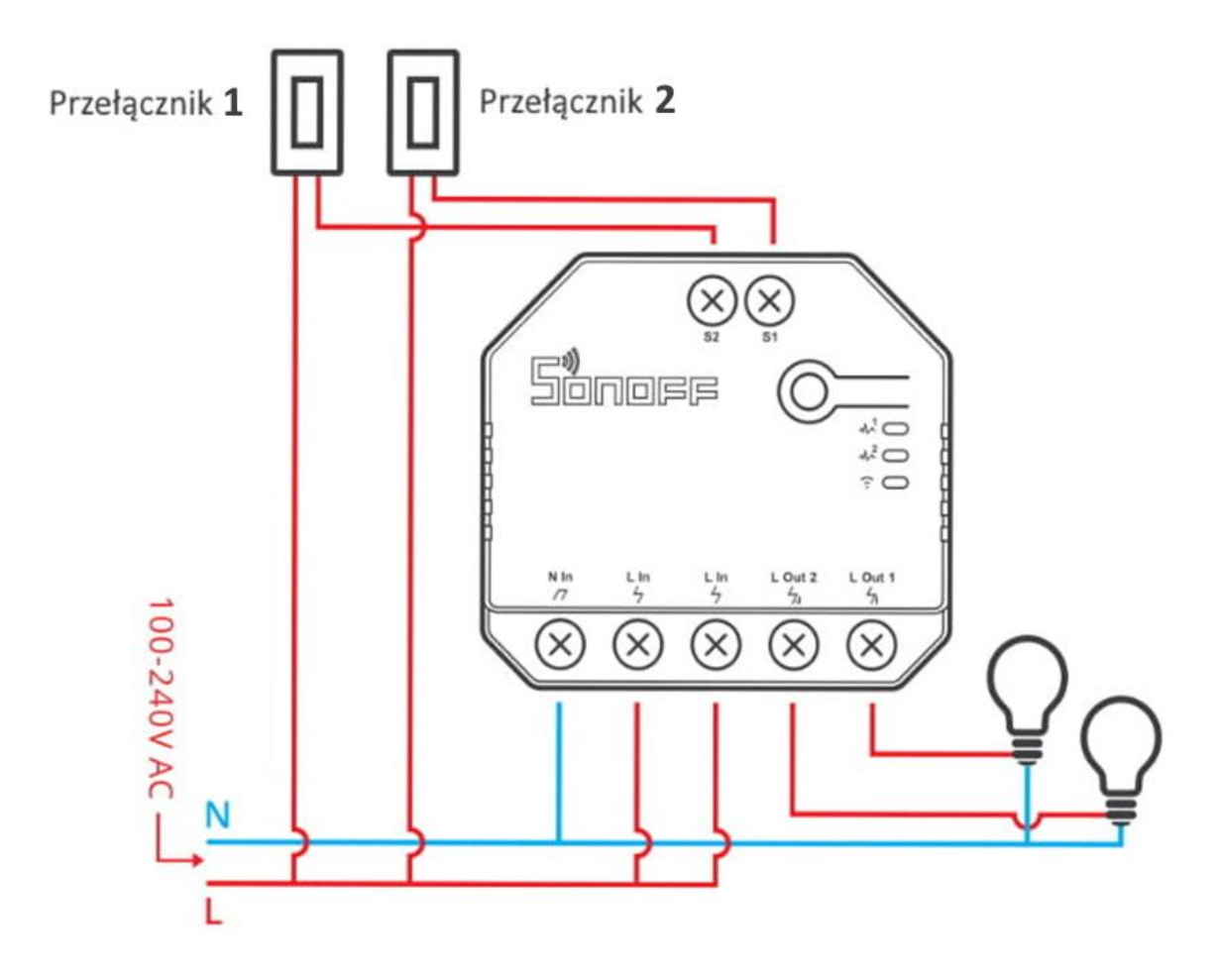

# Należy zwrócić uwagę na podłączenie przycisków zewnętrznych

- Przyciski bistabilne lub monostabilne
- Podłączamy pomiędzy wejście Lin a S1 i S2

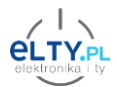

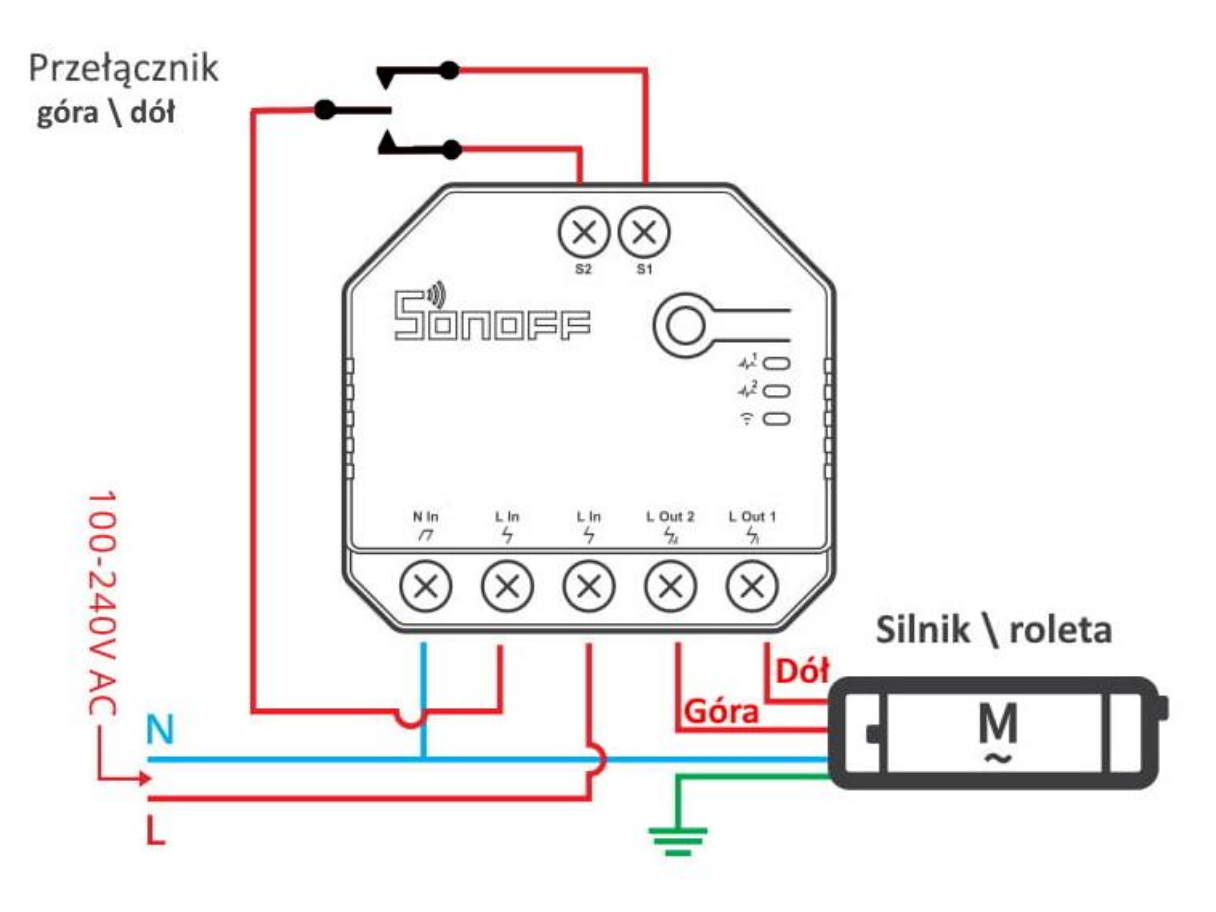

## 2. Tryb działania jako sterownik rolet

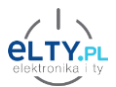

### Dodawanie urządzeń do aplikacji Supla

- Przed przystąpieniem do konfiguracji należy połączyć telefon z siecią Wifi, jeśli korzystamy z kilku sieci Wifi w domu należy się upewnić, że telefon jest połączony z tą, która będzie służyła do obsługi naszego urządzenia.
- W oknie aplikacji Supla na telefonie z systemem android lub iOS klikamy **DODAJ URZĄDZENIE**

| ≡          | supla                |
|------------|----------------------|
| 8          | TWOJE KONTO          |
| ලා         | USTAWIENIA           |
| Ŧ          | DODAJ URZĄDZENIE     |
| Q          | HISTORIA POWIADOMIEŃ |
| (j)        | O PROGRAMIE          |
| ٢          | РОМОС                |
| $\bigcirc$ | SUPLA CLOUD          |
|            | www.supla.org        |

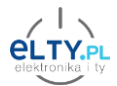

Następnie DALEJ

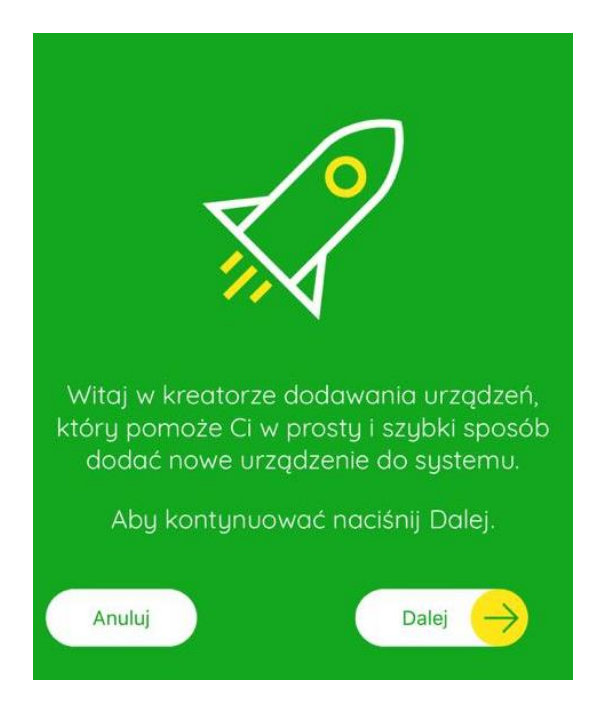

 W kolejnym oknie należy sprawdzić czy wyświetlona sieć Wifi jest to ta sieć, z którą ma być połączone nasze urządzenie SUPLA.

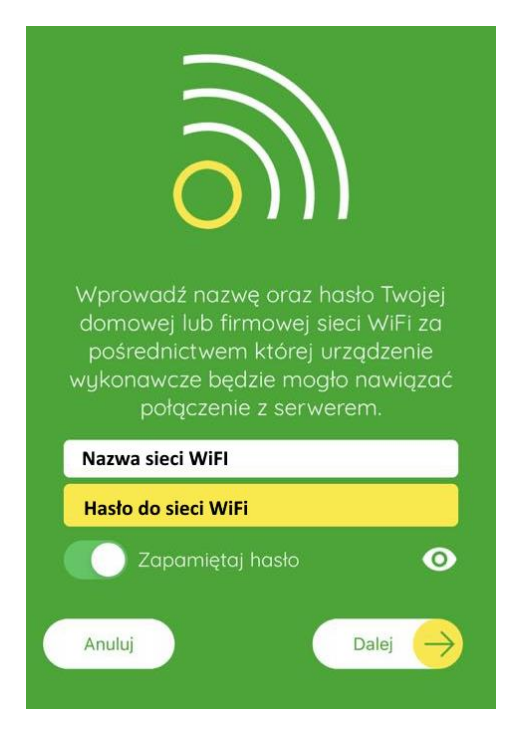

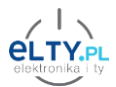

• Wpisujemy hasło i login, użyty w momencie zakładania konta w aplikacji SUPLA, ten sam adres co na stronie https://cloud.supla.org/

| Wprowad      | dź Twoje dan    | е     |
|--------------|-----------------|-------|
| logowani     | ia do Supla C   | loud. |
| login do :   | cloud.supla.org | s     |
| ADRES E-MAIL |                 |       |
| hasło do:    | cloud.supla.org | 0     |
| HASŁO        |                 |       |
| ANULU        | ОК              |       |

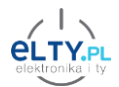

 W tym momencie podłączamy urządzenie, które chcemy dodać do zasilania i upewniamy się że jest w trybie konfiguracji. Domyślnie każde nowe urządzenie znajduje się w trybie konfiguracji, stan ten jest również potwierdzony szybkim miganiem diody Wifi.

Zaznaczamy również opcję: **Tryb automatyczny** i klikamy **Start.** 

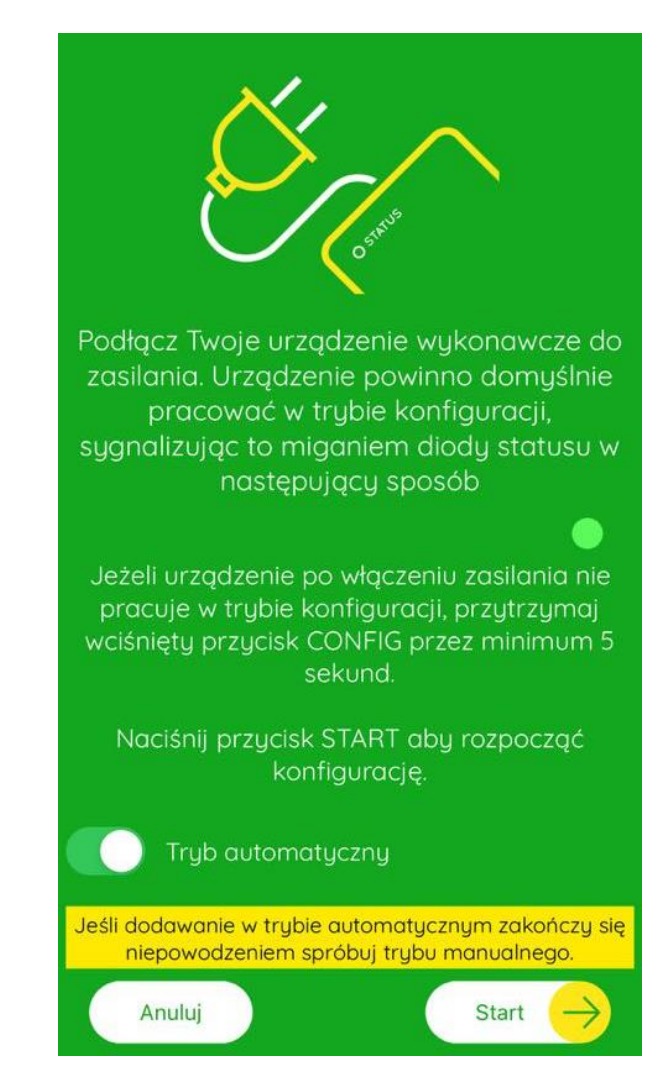

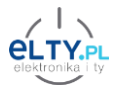

• Aplikacja SUPLA poprosi o możliwość przyłączenia się do sieci Wifi, klikamy Przyłącz się.

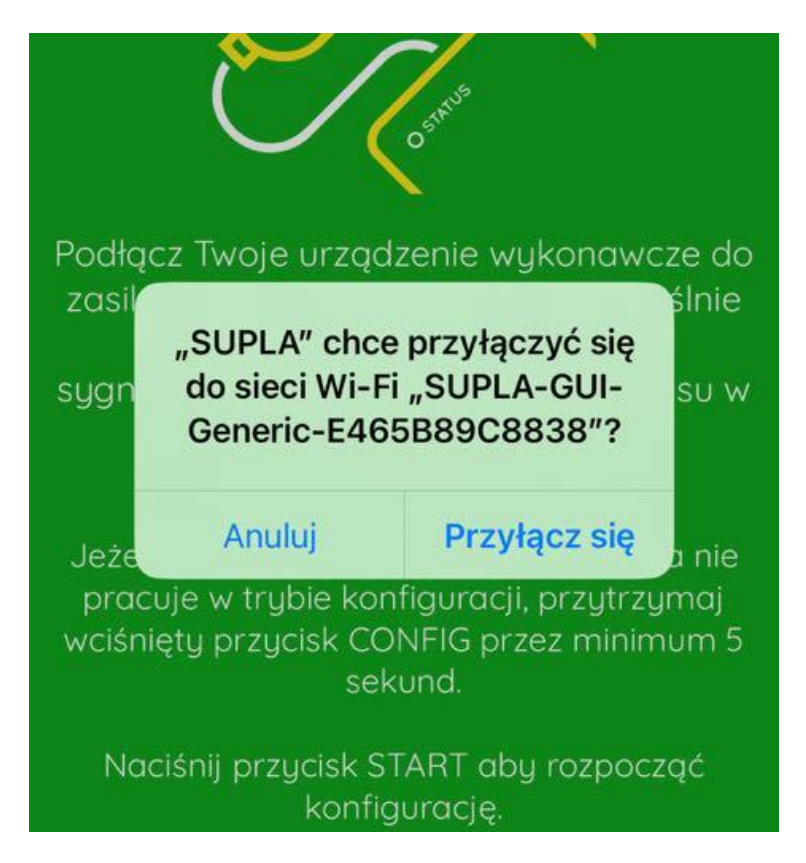

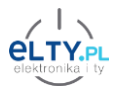

 Po chwili zobaczymy komunikat o poprawnym dodaniu urządzenia do aplikacji.

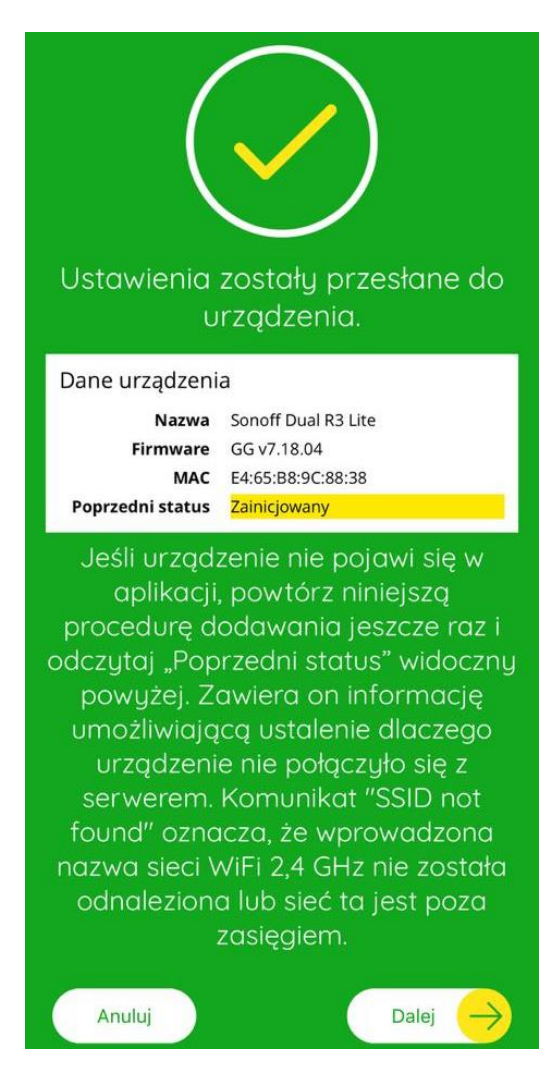

Poprawne dodania urządzenia do aplikacji i połączenie z chmurą Supla sygnalizowanie jest również świeceniem diody Wifi. Jeśli dioda miga wolniej niż przedtem świadczy to o problemach z połączeniem najczęstsze powody to: źle wpisane hasło do sieci Wifi.

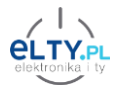

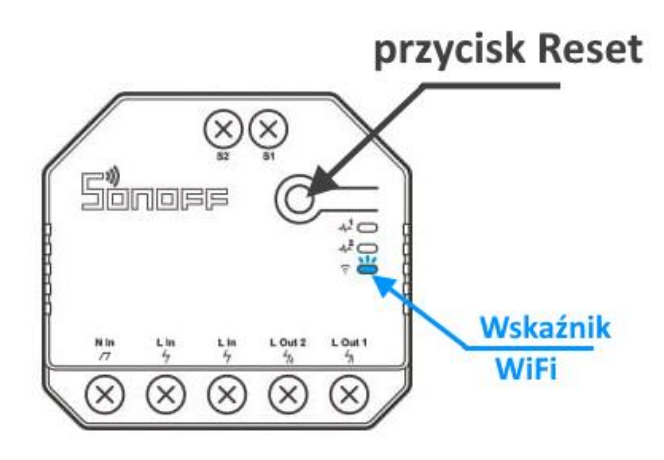

### Resetowanie urządzenia do ustawień fabrycznych

Aby przywrócić ustawienia fabryczne, zresetować ustawienia sieci Wifi np. w celu podłączenia urządzenia do innej sieci klikamy przycisk Reset na obudowie urządzenia 10 razy, do momentu aż dioda WiFi zacznie szybko migać.

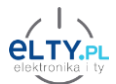

#### Automatyczne zamykanie rolet po jednym kliknięciu.

Aby roleta zamykała się automatycznie po naciśnięciu przycisku włącznika, należy skonfigurować odpowiedni rodzaj przełącznika. Funkcja ta działa z przełącznikami monostabilnymi, czyli takimi, które wracają do pozycji wyjściowej po zwolnieniu (tzw. "dzwonkowymi"). W tym celu trzeba wejść w tryb **konfiguracji** urządzenia, a następnie w przeglądarce wybrać: **Ustawienia urządzenia -> Przyciski -> 1. Przycisk** i skonfigurować go zgodnie z przedstawionym oknem.

| Ustawienia przycisku nr. 1 |                           |  |
|----------------------------|---------------------------|--|
| Wewnętrzny pull-up         | <ul> <li>✓</li> </ul>     |  |
| Odwrócona logika           | <ul><li>✓</li></ul>       |  |
| Reakcja                    | Wciśnięcie - monostabilny |  |
| Akcja                      | OPEN OR CLOSE             |  |
|                            |                           |  |
|                            | Zapisz                    |  |
|                            | Powrót                    |  |
|                            |                           |  |
|                            | Restart                   |  |
| Narzędzia                  |                           |  |

Na koniec klikamy zapisz oraz Restart.

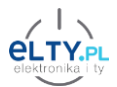

Konfiguracja oprogramowania w trybie pracy jako przekaźnik 2 kanałowy.

Wszelkie zmiany konfiguracyjne urządzenia możemy wykonać poprzez stronę <u>https://cloud.supla.org/</u>

Ważniejsze zmiany:

1. Zmiana funkcji kanału, klikamy w opcjach Funkcja: Zmień funkcję.

| rzekaznik, iD:                                       | Konfiguracja                                             | Zmień funkcje                           | ę kanału          |                           |
|------------------------------------------------------|----------------------------------------------------------|-----------------------------------------|-------------------|---------------------------|
| Funkcja<br>Nazwa kanału<br>Pokaż w<br>urządzeniach   | Włącznik zasilar<br>Zmień funkcję<br>domyślnie           | Brak (kanał wyłączony)                  | Otwieranie furtki | Otwieranie/zamykanie      |
| klienckich<br>Powiązany<br>kanał<br>pomiarowy<br>Ust | wybierz kanał<br>tawienia integracji<br>xa® Google Home® | Otwieranie/zamykanie<br>bramy garażowej | Otwieranie drzwi  | OFF<br>Włącznik zasilania |
|                                                      |                                                          | Q<br>Włącznik światła                   | a Ai              | utomat schodowy           |
|                                                      |                                                          |                                         |                   | $\times \oslash$          |

2. Zmiana ikony, pod jaką będzie pojawiało się urządzenia w aplikacji na telefonie.

| Urządzenie          | Stan        |
|---------------------|-------------|
| Wybierz ikonę       | OFF         |
|                     | Zmień ikonę |
| Dodaj nową<br>ikonę | Akcje       |
| × 🕢                 | ×           |

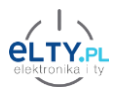

### Konfiguracja w trybie pracy jako sterownik rolet

Wszelkie zmiany konfiguracyjne urządzenia możemy wykonać poprzez stronę <u>https://cloud.supla.org/</u>

Ważniejsze zmiany:

1. Komunikat Wymagana Kalibracja

Czas otwarcia oraz zamknięcia rolety, wpisanie tych parametrów jest wymagane do prawidłowego działania wizualizacji działania rolety w aplikacji Supla.

| ł                                     | Konfiguracja                              |         | Urządzenie                                                          |
|---------------------------------------|-------------------------------------------|---------|---------------------------------------------------------------------|
| Funkcja                               | Otwieranie i zamykanie<br>Zmień funkcję   | e rolet | Sonoff Dual R3 Lite                                                 |
| Nazwa kanału                          | domyślnie                                 |         | ID 12479                                                            |
| Pokaż w<br>urządzeniach<br>klienckich |                                           |         | WerOpr GG v7.18.04<br>Lokalizacja ID956 Lokalizacja #1<br>POŁACZONY |
| Całkowity czas<br>otwarcia            | 0                                         | sek.    |                                                                     |
| Całkowity czas<br>zamknięcia          | 0                                         | sek.    |                                                                     |
| Dolna pozycja<br>⑦                    | 0                                         | %       | Lokalizacja                                                         |
| Czujnik<br>otwarcia                   | wybierz kanał                             | ~       | Lokalizacja #1                                                      |
| Us                                    | tawienia integracji                       |         | Liczba urządzeń 2<br>Liczba grup kanałów 0                          |
| Ale                                   | exa <sup>®</sup> Google Home <sup>®</sup> |         | Liczba identyfikatorów dostępu 1<br>WŁĄCZONE                        |